# **InfoTrac OneFile**

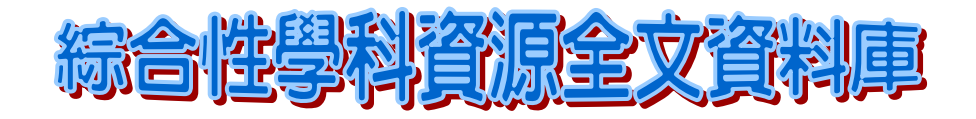

# 使用手册

Gale 台灣地區總代理

飛資得資訊有限公司

# InfoTrac OneFile

# 使用手册目錄

| — | ` | 內 | 容 | 簡 | 介 |     |    |     |   | <br> | <br> | p.2  |
|---|---|---|---|---|---|-----|----|-----|---|------|------|------|
| - | • | 連 | 線 | 方 | 式 |     |    |     |   | <br> | <br> | p.3  |
| E | • | 檢 | 索 | 主 | 畫 | 面及系 | 統功 | 能說明 | 月 | <br> | <br> | p.4  |
| 四 | • | 檢 | 索 | 功 | 能 |     |    |     |   | <br> | <br> | p.5  |
| 五 | • | 檢 | 索 | 結 | 果 | 利用  |    |     |   | <br> | <br> | p.10 |
| 六 | • | 輸 | 出 |   |   |     |    |     |   | <br> | <br> | p.13 |
| セ | • | 加 | 值 | 運 | 用 |     |    |     |   | <br> | <br> | p.17 |
| 八 | ` | 其 | 他 | 檢 | 索 | 技巧  |    |     |   | <br> | <br> | p.17 |

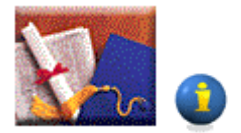

一、內容簡介

此資料庫為一跨學科性、全方位的參考全文資料庫。其學科從生物、科學 到歷史、人文、法律社會學科皆涵蓋於其中。而收錄資料類型不僅於索引 摘要資料,甚而報紙、期刊全文、雜誌全文及即時之通訊資料收錄在此資 料庫中。重要的是,超過半數的期刊是經過專家審查通過的 (peer-review),權威性不容置疑。

InfoTrac OneFile 中收錄超過種的索引資料及超過9,000 種的期刊索摘資料, 而全文期刊占有 5,000 多種, 而主題分布如下所述:

- □ Social science journals 社會科學類期刊
- □ Humanities journals 人文期刊
- □ Science and technology journals 科學與科技類期刊
- □ National news periodicals 全國性新聞期刊
- □ General interest magazines 一般雜誌
- □ Newspaper 各類數位報紙

收錄年限:1980年至今

資料更新頻率:日更新

InfoTrac OneFile 使用手册

## 二、連線方式

- 1. 利用瀏覽器(IE或是NetScape)連線至圖書館電子資料庫之網頁。
- 2. 選擇 InfoTrac OneFile 資料庫。

| シ・→・③ 2 3 3 3 3 3 3 3 3 3 3 3 3 3 3 3 3 3 3                                                                                                    | × |
|----------------------------------------------------------------------------------------------------|---|
| primary source documents from Primary Source Microfilm collections are also included in the collection.<br>Start searching this collection.                                                                                                    | • |
| Investext Select 2001 - Jan 2004<br>Use this database to find reports and forecasts prepared by top Wall Street and international brokerage firms. More than 11,000<br>U.S. and international companies and 53 industries are covered.<br>Start searching this collection.                                                                                                    |   |
| InfoTrac OneFile 1980 - Jan 2004<br>A one-stop source for news and periodical acides on a wide range of topics: business, computers, current events, economics, education, environmental issues, health can, hobbies, humanities, law, literature and art, politics, science, social science, sports, technology, and many general interest topic . Millions of full-text articles, many with images. Updated daily.                                                         |   |
| Junior Edition - K12<br>Formerly SuperTOM Junior, this periodical database is designed for students in junior high and middle school, with magazines,<br>newspapers and reference books (most are full-text) for information on current events, the arts, science, popular culture, health,<br>people, government, history, sports and more.<br>Start searching this collection.                                                                                             | l |
| Kids InfoBits Jan 2004<br>Kids InfoBits meets the research needs of students in Kindergarten through Grade 5. It features a developmentally appropriate,<br>visually graphic interface, a subject-based topic tree search and full-text, age-appropriate, curriculum-related magazine,<br>newspaper and reference content for information on current events, the arts, science, health, people, government, history,<br>sports and more.<br>Start searching this collection. |   |
| Kid's Edition - K12<br>Formerly PrimaryTOM, this periodical database is designed for elementary school students, with easy access to full-text<br>magazines, newspapers and reference books for information on current events, the arts, science, popular culture, health, people,<br>government, history, sports and more.<br><u>Start searching</u> this collection.                                                                                                    |   |
| Student Edition - K12<br>Formerly SuperTOM, this database is designed for high school students, with access to a variety of indexed and full-text<br>magazines, newspapers and reference books for information on current events, the arts, science, popular culture, health, people,                                                                                                    |   |

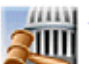

#### Start searching this collection.

Use this database to find articles in all major law reviews, law journals, specialty law and bar association journals and legal newspapers. Included are articles on Federal and State Cases, Laws and Regulations, Legal Practice, and Taxation. Also included are: British Commonwealth, European Union and International Law.

## 三、檢索主畫面及系統功能說明

InfoTrac OneFile 檢索主畫面圖示如下:

| 4 → - ② ③ ③ △                                                                                                    | ③、 回 等 ④ □- → ○ 本来の 編輯の 物規(1) 我的思愛(4) 工具(1) 説明(1)                                                                                                    | 6 × |
|----------------------------------------------------------------------------------------------------|----------------------------------------------------------------------------------------------------|-----|
|                                                                                                    | FlySheet Information Services<br>InfoTrac Web Demo<br>InfoTrac OneFile Plus                                                                                        | *   |
| <ul> <li>Help - Search</li> <li>Title List</li> <li>Shopping Cart</li> <li>Track Order</li> </ul>                                                        | Relevance search         Click in the entry box and enter search term(s)         Search for words C in title, citation, abstract C in entire article content       |     |
| <ul> <li>Subject guide</li> <li>Belevance search</li> <li>Keyword search</li> <li>Advanced search</li> <li>Journal search</li> <li>Start over</li> </ul> | Search for articles by title, author or subject combination.  Limit the current search (optional)  I to articles with FULL ext by date to the following journal(s) |     |
| Back to<br>Gale Group<br>Databases<br>Library                                                                                                    | No Search Results InfoTrac OneFile has 37,186,302 articles and was last updated on Jan 15, 2004. THOMSON GALE Copyright and Tenna of Use                           |     |
|                                                                                                    |                                                                                                    |     |

【功能選單】

【查詢主畫面】

主畫面分布 INFOTRAC 的操作畫面分為兩部分,左邊為功能選單,右邊為搜尋畫面。 在功能選單中,將列出與相關資訊的選項,以提供讀者一個快速的查詢環境,讀者可 以在數種選項中跳躍查詢,增加查詢效率。

在搜尋畫面中所顯示的,即是由相對應的功能,如果讀者完成查詢,查詢結果將排列 於此。再讀者完成每一次的搜尋後,INFOTRAC 將會把結果放在搜尋畫面的 History 下,讀者可以回過頭來查詢之前所查詢的資料,或在進階查詢中,對已檢索過的資料 做進一步的限制與查詢。

## 四、檢索功能

THOMSON

## ● Subject Guide Search 主題檢索

Potter, Harry R. View 2 articles Muggles for Harry Potter View 1 article

針對主題做檢索,與該主題相關的人、事、物的文章都會被檢索出來。檢索後將 會出現一個 subject guide,提供該主題的細分或相關主題等的列表,得以進 行更深入精確的主題檢索。

如:希望找有關 Harry Potter 對當今人文與社會的影響,則可利用主題檢索, 系統將顯示關於 Harry Potter 的主題列表(注意:此主題是根據美國國會標題 法而製定的。)

| ⇔ • → - ③ ② 3                                                                                                    | 🖏 🖬 🤫 🥩 💁 - 🍠 🖸 - 🖃 🛛 🕸 🕸 🦛 🕼 柏根 (2) 我的最爱(4) 工具(1) 説明(5) 🔢                                                                                                    |
|----------------------------------------------------------------------------------------------------|----------------------------------------------------------------------------------------------------|
|                                                                                                    | FlySheet Information Services<br>InfoTrac Web Demo<br>InfoTrac OneFile Plus                                                                                                    |
| <ul> <li>Help - Search</li> <li>Title List</li> <li>Shopping Cart</li> <li>Track Order</li> <li>Subject guide</li> <li>Relevance search</li> <li>Keyword search</li> <li>Advanced search</li> <li>Journal search</li> </ul> | Subject guide search         Click in the entry box and enter search term(s)         Harry Poter         Browse listing of subjects, people, products, locations and organizations that contain words you entered         Limit the current search (optional)         to articles with FULL wert         by date                                                                                 |
| Start over Back to Gale Group Databases                                                                                                    | No Search Results                                                                                                    |
|                                                                                                    | 【在主題檢索模式中鍵入 Harry Potter】                                                                                                    |
| <ul> <li>Help - Subjects</li> <li>Dictionary</li> <li>Title List</li> <li>Back to</li> <li>Search</li> <li>Gale Group</li> <li>Databases</li> <li>Library</li> </ul>                                                        | Subjects containing the words: Harry Potter<br>Harry Potter<br>See Harry Potter Books<br>Harry Potter (Fictitious character)<br>See Potter, Harry (Fictional character)<br>Harry Potter Books<br>View 95 articles or Narrow by subdivision<br>Potter, Harry<br>View 11 articles<br>See also related subjects<br>Potter, Harry (Fictional character)<br>View 36 articles or Narrow by subdivision |

GALE InfoTrac OneFile 使用手册\_\_\_

上圖所顯示者,為 Harry Potter 所相關一系列的主題列表,在每個主題後會 出現符合的檢索結果數量(例如: Potter, Harry 主題下有 11 篇文獻);若 須再細分主題,可選擇 Narrow 功能繼續細分直至所欲主題出現為主。如下 圖所示:例如:分析 Harry Potter;及 Harry Potter 這本書對於社會的貢 獻及社會影響等......

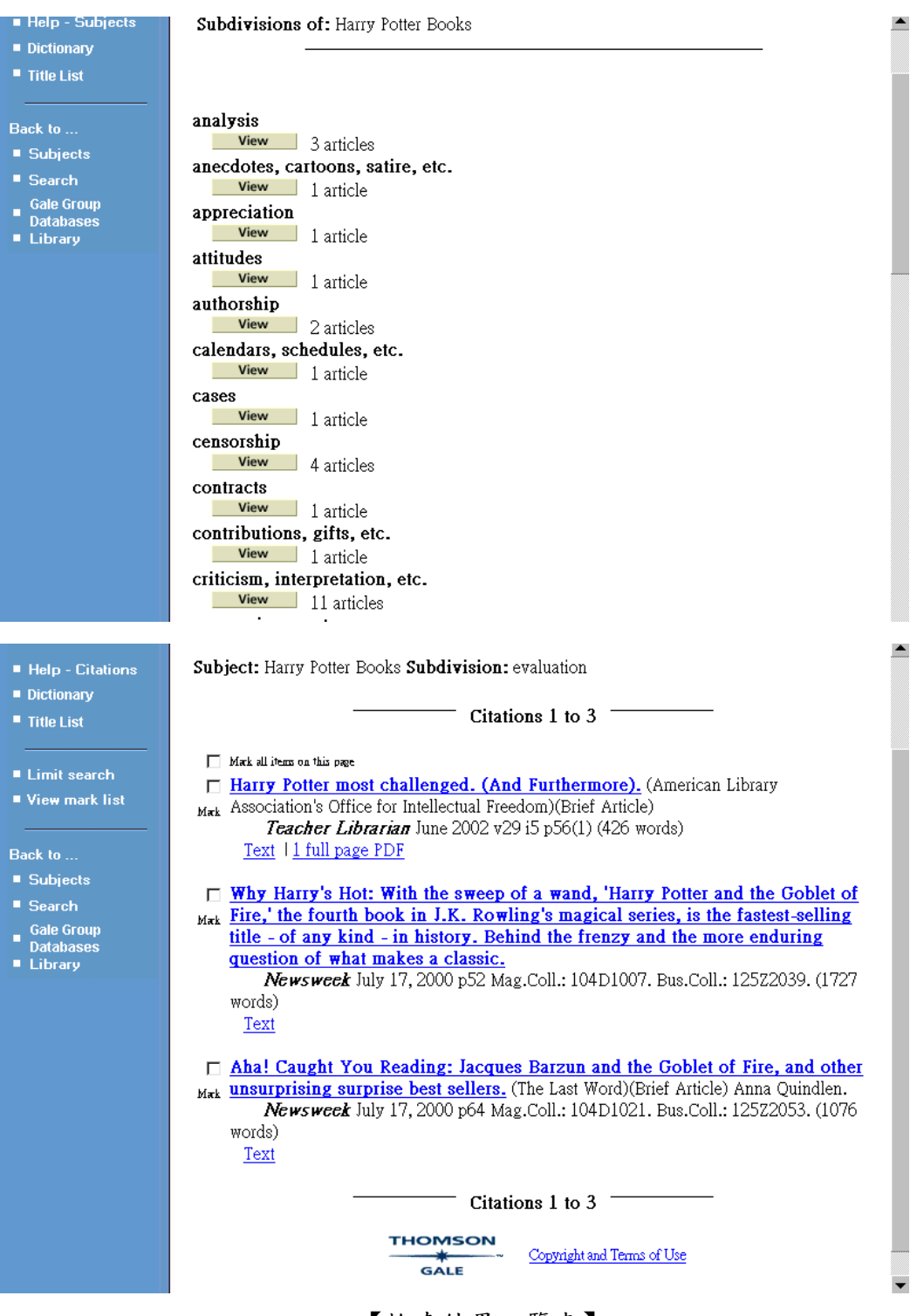

【檢索結果一覽表】

GALE InfoTrac OneFile 使用手册\_\_\_\_

## ● Keyword Search 關鍵字檢索

檢索時可選擇關鍵字是只出現在題名摘要部分,或是出現在全文中的任何部分。 此種檢索方式方便使用者,將全部有出現該關鍵字的文章,全部一網打盡。

如:想找所有與知識管理相關的文獻,在關鍵字檢索模式下鍵入 Knowledge management,系統共尋得1,387 筆以上與 KM 相關的資料。

|                                                        | Keyword search                                                                      |
|--------------------------------------------------------|-------------------------------------------------------------------------------------|
| <ul> <li>Help - Search</li> <li>Distinguish</li> </ul> |                                                                                     |
| Dictionary                                             | Click in the entry box and enter search term(s)                                     |
| Title List                                             | knowledge management Search Clear Form                                              |
|                                                        | Search for words 🤨 in title, citation, abstract 🖓 in entire article content         |
| Subject guide                                          | Type words to search for. You can use AND, OR, NOT. Results are sorted by date.     |
| Relevance search                                       |                                                                                     |
| Keyword search                                         | Limit the current search (optional)                                                 |
| Advanced search                                        | □ to articles with FULL text                                                        |
| Start over                                             | to referend nublications                                                            |
|                                                        | kr dola                                                                             |
| Back to                                                |                                                                                     |
| _ Gale Group                                           | to the following journal(s)                                                         |
| Databases                                              | History                                                                             |
| Library                                                |                                                                                     |
|                                                        | D2 (translater and translation)                                                     |
|                                                        | R2 da jun 7, 2001 and in "nature" (36 hits)                                         |
|                                                        | R1 (gene ontology) (1 hit) View                                                     |
|                                                        |                                                                                     |
|                                                        |                                                                                     |
|                                                        | Evranded Academic ASAP has \$ 886.080 articles and was last undered on Jul 25, 2002 |
|                                                        |                                                                                     |
|                                                        | 【在闢鍵字模式中鍵入 knowledge management】                                                    |
|                                                        |                                                                                     |
|                                                        |                                                                                     |
| ■ Heln - Citations                                     | Keyword search (in title, citation, abstract); knowledge management                 |
|                                                        |                                                                                     |
| Title List                                             | Citations 1 to 20 (of 1387) DO                                                      |
|                                                        | · ·                                                                                 |
| • 1 i- itt                                             | Mark all items on this page                                                         |
| Limit search                                           | Knowledge management in action: Gartner's KM expert, French Caldwell,               |
| View mark list                                         | Mak discusses best (and worst) practices in knowledge management. (Advisor          |
|                                                        | Interview). (Interview) Christa L. Coleman.                                         |
| Back to                                                | <i>e-Business Advisor</i> July 2002 v20 i5 p12(3) (2100 words)                      |
| Search                                                 |                                                                                     |
| Gale Group                                             | Inst-in-time delivery comes to knowledge management. Knowledge-sharing              |
| Databases                                              | programs often fail because they make it harder, not easier, for people to do       |
|                                                        | their jobs. But the novel approach taken by Partners HealthCare offers hope.        |
|                                                        | Thomas H. Davenport, John Glaser.                                                   |
|                                                        | Harvard Business Review July 2002 v80 i7 p107(5)                                    |
|                                                        | Abstract                                                                            |
|                                                        |                                                                                     |
|                                                        | HOW TO Blend Learning and Knowledge Management.                                     |
|                                                        | Mark INR FOLDS July 2002 V / 917 p3 (1095 Wolds)                                    |
|                                                        |                                                                                     |
|                                                        | ☐ Adding external knowledge to business Web sites: pursuing internal or             |
|                                                        | Mark external sources for information is not necessarily an antagonistic approach.  |
|                                                        | (The Dollar Sign). (Column) Marydee Ojala.                                          |
|                                                        | <b>Online</b> July-August 2002 v26 i4 p57(3) (1975 words)                           |
|                                                        | Text with graphics 13 full pages PDF                                                |
|                                                        |                                                                                     |
|                                                        | 【系統共尋得1,387 筆資料】                                                                    |

GALE InfoTrac OneFile 使用手册\_

## ● Relevance Search 相關檢索

檢索方式與關鍵字檢索相同,但由於關鍵字檢索有可能找到在文中僅出現一次該 詞彙,但該詞彙與全篇文章重點並不吻合的情況,使得檢索精確性大打折扣。因 此相關檢索在檢索結果的呈現上,會針對輸入詞彙所出現之欄位的重要性(如出 現於題名或於文章中僅出現一兩次),及詞彙的符合呈度(如 various 或 variable)進行評估該文章與檢索詞彙的相關百分比。檢索結果呈現時即是由 百分比高至低排列,以期使用者能快速準確地得到最相關的資料。

如:想獲得與 KM 相關之資料,在關鍵字模式中尋得過多的資料(1,387 筆),因 此希望能找到符合率最高的 200 筆資料。

| ■ Help - Search                     | Relevance search                                                                                                    |
|-------------------------------------|----------------------------------------------------------------------------------------------------|
| Dictionary                          | Click in the entry box and enter search term(s)                                                                                                    |
| Title List                          | knowledge management Search Clear Form                                                                                                    |
| <ul> <li>Subject guide</li> </ul>   | Search for words C in title, citation, abstract C in entire article content                                                                                  |
| Relevance search                    | Search for articles by fille, author of subject combination.                                                                                                 |
| <ul> <li>Advanced search</li> </ul> | Limit the current search (optional)                                                                                                    |
| Start over                          | $\Box$ to articles with FULL text                                                                                                    |
|                                     | to refereed publications                                                                                                    |
| Back to                             | by date                                                                                                    |
| Gale Group<br>Databases             | to the following journal(s)                                                                                                    |
| Library                             | History                                                                                                    |
|                                     | R5 relevance (knowledge management, knowledge, management, mana (200 hits)<br>R4 (knowledge management) (1387 hits)<br>R3 (knowledge management) (1387 hits) |
|                                     | R2 da jun 7, 2001 and jn "nature" (36 hits)<br>R1 (gene ontology) (1 hit)                                                                                    |

### 【在相關檢索模式中鍵入 Knowledge management】

| Jouron                                 |                                                                                                    |
|----------------------------------------|----------------------------------------------------------------------------------------------------|
| Gale Group<br>■ Databases<br>■ Library | Letters from the Corporanian war zone. (Column) Adrian Dale.<br>Mark Journal of Information Science Nov-Dec 2000 v26 i6 p469(3)<br>94% knowledge management, knowledge, management<br>Abstract                                                                                        |
|                                        | From bid stacks of paper to shelves of knowledge. Hugh Crisp.<br>Mark New Jersey Law Journal July 17, 2000 v161 i3 s0 p30 col 1 (35 col in)<br>94% knowledge management, knowledge, management<br>Citation                                                                            |
|                                        | <ul> <li>Knowing "What" to Do Is Not Enough: TURNING KNOWLEDGE INTO<br/>Matk ACTION. Jeffrey Pfeffer, Robert I. Sutton.<br/>California Management Review Fall 1999 v42 i1 p83 Bus.Coll.: 120Z3335.<br/>93% knowledge management, knowledge, management<br/>Citation</li> </ul>        |
|                                        | <ul> <li>Brobeck's big KM play. (Brobeck, Phleger and Harrison)(knowledge management)</li> <li>Mark Ashby Jones.</li> <li>The National Law Journal April 1, 2002 v24 i30 pB12 col 4 (35 col in)</li> <li>93% knowledge management, knowledge, management</li> <li>Citation</li> </ul> |
| Top of page                            | FOOTNOTES. (knowledge management statistics)(Brief Article)<br>Mirk Business Week June 26, 2000 i3687 p14<br>93% knowledge management, knowledge, management (22 words)<br>Text                                                                                                    |
|                                        | 【系統自動顯示相關程度最高的 200 筆資料】                                                                                                    |

## ● Advanced Search 進階檢索

在進階檢索中, InfoTrac 提供了各種欄位, 如題名、作者、刊名、主題等的檢 索。可單一欄位檢索, 也可利用布林邏輯 (and, or, not) 進行跨欄位的檢索。

如:希望尋得有關 KM 與 library 間的所有相關文獻,因此我們在進階檢索模式 中以 knowledge management 為主題,以 library 為 text word 進行檢索 同時只搜尋全文(to article with FULL text) 結果我們尋得 98 筆相關文獻。

| <ul> <li>Help - Scarch</li> <li>Dictionary</li> <li>Subject (puide)</li> <li>Subject (puide)<th></th><th>Advanced search</th></li></ul>                                                          |                             | Advanced search                                                                                                    |
|----------------------------------------------------------------------------------------------------|-----------------------------|----------------------------------------------------------------------------------------------------|
| Dictionary File List Click in the entry box and enter search expression Subject guide Subject guide Retwance search Select index then enter search term. Use AND OR NOT to connect the expression. Select index then enter search term. Use AND OR NOT to connect the expression. Select index then enter search term. Use AND OR NOT to connect the expression. Select index then enter search term. Use AND OR NOT to connect the expression. Select index then enter search term. Use AND OR NOT to connect the expression. Select index then enter search term. Use AND OR NOT to connect the expression. Select index then enter search (optional) If to article with FULL est Gale Group Databases Use work list We would ge management in action: Gartner's KM expert, French Caldwell, Met all bear on the one Knowledge management in action: Gartner's KM expert, French Caldwell, Met all bear on the one Knowledge management in action: Gartner's KM expert, French Caldwell, Met all bear on the one Knowledge management in action: Gartner's KM expert, French Caldwell, Met all bear on the one Knowledge management in action: Gartner's KM expert, French Caldwell, Met all bear on the one Knowledge management in action: Gartner's KM expert, French Caldwell, Met all bear on the one Knowledge management in action: Gartner's KM expert, French Caldwell, Met all bear on the one Knowledge management in action: Gartner's KM expert, French Caldwell, Met all bear on the one Knowledge management in action: Gartner's KM expert, French Caldwell, Met all bear on the one Knowledge management in action: Gartner's KM expert, French Caldwell, Met all bear on the one Knowledge office: an analysis of academic structure. Knet (Statistical Data Included) Particia J. Comport, Stuart K. Shydman. Journal of Higher Education May 2002 v73 is p375(34) (12838 words) Text with                                                                                                    | Help - Search               | Auvaliceu search                                                                                                    |
| <ul> <li>Title List</li> <li>Subject (pu)</li> <li>Subject (pu)<!--</th--><th>Dictionary</th><th>Click in the entry box and enter search expression</th></li></ul> | Dictionary                  | Click in the entry box and enter search expression                                                                                                    |
| <ul> <li>Subject guide</li> <li>Subject guide</li> <li>Relevance search</li> <li>Reyword (as arch</li> <li>Reyword search</li> <li>Select index then enter search term. Use AND OR NOT to connect the expression.</li> <li>Library</li> <li>Select index then enter search term. Use AND OR NOT to connect the expression.</li> <li>Library</li> <li>Help - Citations</li> <li>Obtionary</li> <li>Title List</li> <li>View mark list</li> <li>React to</li> <li>Gate Croup</li> <li>Databases</li> <li>Library</li> <li>Keyword (gain the search optional)</li> <li>Met all item on the next</li> <li>Citations 1 to 20 (of 98)</li> <li> Met all item on the next React to Cale Croup Databases Library React to Cale Croup Databases Library React to Cale Croup Databases Library React to Cale Croup Databases Library React to Cale Croup Databases Library React to Cale Croup Databases Library React to Cale Croup Databases Library React to Cale Croup Databases Library React to Cale Croup Databases Library React to Cale Croup Databases Library React to Cale Croup Databases Library React to Cale Croup Databases Library React to Cale Croup Cale Croup Databases Library React to Cale Croup Databases Library React to Cale Croup Cale Croup Databases Library Cale Croup Databases Library React to Cale Croup Cale Croup Databases Library React to Cale Croup Databases Library React to Cale Croup Cale Croup Databases Cale Croup Cale</li></ul>                                                                                                    | Title List                  | Subject (su) 🔽 knowledge management 🛛 🔍 🔍                                                                                                    |
| <ul> <li>Subject guide</li> <li>Relevance search</li> <li>Key Wod (b)</li> <li>Search</li> <li>Gale Group</li> <li>Databases</li> <li>Library</li> <li>Ke ((su (knowledge management) AND tx library) and ac fullext)</li> <li>Citationaly</li> <li>Ke ((su (knowledge management) AND tx library) and ac fullext)</li> <li>Citationary</li> <li>Ke ((su (knowledge management) AND tx library) and ac fullext)</li> <li>Citationary</li> <li>Ke ((su (knowledge management) AND tx library) and ac fullext)</li> <li>Citationary</li> <li>Ke ((su (knowledge management) AND tx library) and ac fullext)</li> <li>Citationary</li> <li>Ke ((su (knowledge management in action: Gartner's KM expert, French Caldwell, with discusses best (and worst) practices in knowledge management. (Advisor Interview). (Interview) Christa L. Coleman.</li> <li>Gale Group</li> <li>Databases</li> <li>Library</li> <li>The formal organization of knowledge: an analysis of academic structure.</li> <li>Met al library (Statistical Data Included) Patricia J. Gumport, Stuart K. Snydman.</li> <li>Journal of Higher Education May 2002 v73 i3 p375(34) (12838 words) Text Inc.)</li> <li>Computers in Libraries April 2002 v22 i4 p52(1) (187 words) Text Inc.)</li> <li>Computers in Libraries April 2002 v22 i4 p52(1) (187 words) Text I I full page PDF</li> <li>The rising star of the Chief Knowledge Officer: In the knowledge economy, wet what you know is at least as important as who you know. That's why the Chief Knowledge Officer: In the knowledge economy, wet what you know is at least as important as who you know. That's why the Chief Knowledge Officer: In the knowledge economy, wet Structure.</li> </ul>                                                                                                    |                             | Text Word (tx) V library                                                                                                    |
| <ul> <li>Felevance search</li> <li>Keyward search</li> <li>Start over</li> <li>Start over</li> <li>Back to</li> <li>Gale Croup</li> <li>Databases</li> <li>Library</li> <li>Ke (su (knowledge management) AND tx library) and ac fulltext)</li> <li>Citations 1 to 20 (of 98)</li> <li>Met al leas as tha pge</li> <li>Knowledge management in action: Gather's KM expert, French Caldwell, Met al lease as tha pge</li> <li>Knowledge management in action: Gather's KM expert, French Caldwell, Met al lease as tha pge</li> <li>Knowledge management in action: Gather's KM expert, French Caldwell, Met al lease as tha pge</li> <li>Knowledge management in action: Gather's KM expert, French Caldwell, Met al lease as tha pge</li> <li>Knowledge management in action: Gather's KM expert, French Caldwell, Met al lease as tha pge</li> <li>Knowledge management in action: Gather's KM expert, French Caldwell, Met al lease as tha pge</li> <li>Kinowledge management in action: Gather's KM expert, French Caldwell, Met al lease as tha pge</li> <li>Kinowledge management in action: Gather's KM expert, French Caldwell, Met al lease as tha pge</li> <li>Kinowledge management in action: Gather's KM expert, French Caldwell, Met al lease as tha pge</li> <li>Kinowledge management in action: Gather's KM expert, French Caldwell, Met al lease as tha pge</li> <li>Interview). (Interview) Christa L. Coleman.</li> <li><i>c-Business Advisor</i> July 2002 v20 i5 p12(3) (2100 words) Text with graphics 134 full page PDF</li> <li>The formal of Higher Education May 2002 v73 is p375(34) (12838 words) Text with graphics 134 full page PDF</li> <li>If announces InfoToday 2002 conference. (Conferences). (Information Today Met Inc.)</li> <li>Computers in Libraries April 2002 v22 i4 p52(1) (187 words) Text 11 full page PDF</li> <li>The rising star of the Chief Knowledge Officer: In the knowledge economy, Met What you know is at least as important as who you know. That's why the Chief Knowledge Officer: In the knowledge economy, Met What you know is at least as important as who</li></ul>                                                                                       | Subject guide               | Key Word (ke)                                                                                                    |
| <ul> <li>Keyword search</li> <li>Start over</li> <li>Start over<!--</th--><th>Relevance search</th><th></th></li></ul>                                             | Relevance search            |                                                                                                    |
| <ul> <li>Advanced search</li> <li>Start over</li> <li>Start over</li> <li>Back to</li> <li>Gale Group</li> <li>Databases</li> <li>Library</li> <li>K4 ((su (knowledge management) AND tx library) and ac fulltext)</li> <li>Citations 1 to 20 (of 98)</li> <li>(a) (su (knowledge management) action: Gartner's KM expert, French Caldwell, Mark discusses best (and worst) practices in knowledge management. (Advisor Interview). (Interview) Christa L. Coleman.</li> <li>Back to</li> <li>Search</li> <li>Gale Group</li> <li>Databases</li> <li>Library</li> <li>(b) (su (knowledge management in action: Gartner's KM expert, French Caldwell, Mark discusses best (and worst) practices in knowledge management. (Advisor Interview). (Interview) Christa L. Coleman.</li> <li><i>c</i>-Business Advisor July 2002 v20 i5 p12(3) (2100 words)</li> <li>Text</li> <li>(b) (a) (c) (c) (c) (c) (c) (c) (c) (c) (c) (c</li></ul>                                                                                                    | Keyword search              | Select index then enter search term. Use AND OR NOT to connect the expression.                                                                          |
| <ul> <li>Start over</li> <li>Start over</li> <li>Limit the current search (optional)</li> <li>I to refreed publications</li> <li>Gate Group<br/>Databases</li> <li>Library</li> <li>Help - Citations</li> <li>to the following journal(s)</li> <li>K4 ((su (knowledge management) AND tx library) and ac fulllext)</li> <li>Citations 1 to 20 (of 98)</li> <li>I to the following journal(s)</li> <li>K4 ((su (knowledge management in action: Gartner's KM expert, French Caldwell,<br/>Wark all items on this pee</li> <li>Knowledge management in action: Gartner's KM expert, French Caldwell,<br/>Wark all items on this pee</li> <li>Knowledge management in action: Gartner's KM expert, Action Caldwell,<br/>Wark discusses best (and worst) practices in knowledge management. (Advisor<br/>Interview). (Interview) Christa L. Coleman.</li> <li><i>c-Business Advisor</i> July 2002 v20 i5 p12(3) (2100 words)<br/>Text</li> <li>The formal organization of knowledge: an analysis of academic structure.<br/>Mark (Statistical Data Included) Patricia J. Gumport, Stuart K. Snydman.</li> <li><i>Journal of Higher Education</i> May 2002 v73 i3 p375(34) (12838 words)<br/>Text with graphics 134 full pages PDF</li> <li>IT1 announces Info Today 2002 conference. (Conferences). (Information Today<br/>Mark Inc.)</li> <li><i>Computers in Libraries</i> April 2002 v22 i4 p52(1) (187 words)<br/>Text 1 1 full page PDF</li> <li>The rising star of the Chief Knowledge Officer: In the knowledge economy.</li> <li>Mark You know is at least as important as who you know. That's why the<br/>Chief Knowledge Officer of as a key role in sustaining a firm's competitive</li> </ul>                                                                                                    | Advanced search             | •                                                                                                    |
| Back to       Gale Group         Databases       by date         Library       by date         Dictionary       by date         Dictionary       Citations 1 to 20 (of 98)         Wiew mark list       Citations 1 to 20 (of 98)         View mark list       Mark al item on this owe         Search       Mark al item on this owe         Gale Group       Mark al item on this owe         Cale Group       Mark al item on this owe         Search       Gale Group         Databases       The formal organization of knowledge: an analysis of academic structure.         Mark II ist       The formal organization of knowledge: an analysis of academic structure.         Mark II ist       Computers in Libraries April 2002 v73 i3 p375(34) (12838 words) Text with graphics 134 full page PDF         If II announces InfoToday 2002 v02 v22 i4 p52(1) (187 words) Text 1 full page PDF         If the rising star of the Chief Knowledge Officer: In the knowledge economy, Mark Mark Invow is at least as important as who you know. That's why the Chief Knowledge Officer has a key top is nustaining a firm's competitive                                                                                                    | Start over                  | Limit the current search (optional)                                                                                                    |
| <ul> <li>Gale Group</li> <li>Dictionary</li> <li>Title List</li> <li>View mark list</li> <li>Back to</li> <li>Search</li> <li>Gale Group</li> <li>Databases</li> <li>Library</li> <li>Knowledge management in action: Gartner's KM expert, French Caldwell,<br/>Mark discusses best (and worst) practices in knowledge management. (Advisor<br/>Interview). (Interview) Christa L. Coleman.</li> <li><i>c-Business Advisor</i> July 2002 v20 i5 p12(3) (2100 words)</li> <li>Text</li> <li>The formal organization of knowledge: an analysis of academic structure.<br/>Mark (Statistical Data Included) Patricia J. Gumport, Stuart K. Snydman.</li> <li><i>Journal of Higher Education</i> May 2002 v73 i3 p375(34) (12838 words)</li> <li>Text with graphics 134 full pages PDF</li> <li>ITI announces InfoToday 2002 v22 i4 p52(1) (187 words)</li> <li>Text 11 full page PDF</li> <li>The rising star of the Chief Knowledge Officer: In the knowledge economy,<br/>what you know is at least as important as who you know. That's why the<br/>Chief Knowledge Officer thas a key role in sustaining a fitm's competitive</li> </ul>                                                                                                    | Back to                     | ✓ to articles with FULL text                                                                                                    |
| <ul> <li>by date</li></ul>                                                                                                    | Gale Groun                  | to refereed publications                                                                                                    |
| <ul> <li>Library</li> <li>to the following journal(s)</li> <li>Help - Citations</li> <li>Dictionary</li> <li>Title List</li> <li>View mark list</li> <li>Back to</li> <li>Search</li> <li>Gale Group</li> <li>Databases</li> <li>Library</li> <li>Mak all item on this page</li> <li>Knowledge management in action: Gartner's KM expert, French Caldwell,<br/>Mark discusses best (and worst) practices in knowledge management. (Advisor<br/>Interview). (Interview) Christa L. Coleman.</li> <li><i>c-Business Advisor</i> July 2002 v20 i5 p12(3) (2100 words)<br/>Text</li> <li>The formal organization of knowledge: an analysis of academic structure.<br/>Mark (Statistical Data Included) Patricia J. Gumport, Stuart K. Snydman.</li> <li><i>Journal of Higher Education</i> May 2002 v73 i3 p375(34) (12838 words)<br/>Text with graphics 1 34 full page PDF</li> <li>ITI announces InfoToday 2002 conference. (Conferences). (Information Today<br/>Mark Inc.)</li> <li><i>Computers in Libraries</i> April 2002 v22 i4 p52(1) (187 words)<br/>Text 1 1 full page PDF</li> <li>The rising star of the Chief Knowledge Officer: In the knowledge economy,<br/>Mark what you know is at least as important as who you know. That's why the<br/>chief Knowledge Officer has a key role in sustaining a firm's competitive</li> </ul>                                                                                                    | Databases                   | by date                                                                                                    |
| <ul> <li>Help - Citations</li> <li>Dictionary</li> <li>Title List</li> <li>View mark list</li> <li>Back to</li> <li>Search</li> <li>Gale Group</li> <li>Databases</li> <li>Library</li> <li>The formal organization of knowledge: an analysis of academic structure.<br/>Mark (Statistical Data Included) Patricia J. Gumport, Stuart K. Snydman.<br/>Journal of Higher Education May 2002 v73 i3 p375(34) (12838 words)<br/>Text with graphics 134 full pages PDF</li> <li>ITI announces InfoToday 2002 v22 i4 p52(1) (187 words)<br/>Text   1 full page PDF</li> <li>The rising star of the Chief Knowledge Officer: In the knowledge economy,<br/>Mark you know is at least as important as who you know. That's why the<br/>Chief Knowledge Officer has a key role in sustaining a firm's competitive</li> </ul>                                                                                                    | Library                     | to the following journal(s)                                                                                                    |
| <ul> <li>Help - Citations</li> <li>Dictionary</li> <li>Title List</li> <li>View mark list</li> <li>Back to</li> <li>Search</li> <li>Gate Group</li> <li>Databases</li> <li>Library</li> <li>Mark all items on this once</li> <li>Chef Knowledge management in action: Gartner's KM expert, French Caldwell, Mark discusses best (and worst) practices in knowledge management. (Advisor Interview). (Interview) Christa L. Coleman.</li> <li><i>e-Business Advisor</i> July 2002 v20 i5 p12(3) (2100 words)</li> <li>Text</li> <li>The formal organization of knowledge: an analysis of academic structure.</li> <li>Mark (Statistical Data Included) Patricia J. Gumport, Stuart K. Snydman.</li> <li>Journal of Higher Education May 2002 v73 i3 p375(34) (12838 words)</li> <li>Text with graphics 134 full page PDF</li> <li>ITI announces InfoToday 2002 conference. (Conferences). (Information Today Mark Inc.).</li> <li>Computers in Libraries April 2002 v22 i4 p52(1) (187 words)</li> <li>Text 1 full page PDF</li> <li>The rising star of the Chief Knowledge Officer: In the knowledge economy, Mark what you know is at least as important as who you know. That's why the Chief Knowledge Officer has a key role in sustaining a firm's competitive</li> </ul>                                                                                                    |                             |                                                                                                    |
| <ul> <li>Dictionary</li> <li>Dictionary</li> <li>Title List</li> <li>View mark list</li> <li>Wiek all items on this page</li> <li>Knowledge management in action: Gartner's KM expert, French Caldwell,<br/>Mark discusses best (and worst) practices in knowledge management. (Advisor<br/>Interview). (Interview) Christa L. Coleman.</li> <li>Gale Group</li> <li>Gale Group</li> <li>The formal organization of knowledge: an analysis of academic structure.</li> <li>Mark (Statistical Data Included) Patricia J. Gumport, Stuart K. Snydman.</li> <li>Journal of Higher Education May 2002 v73 i3 p375(34) (12838 words)<br/>Text with graphics 134 full page PDF</li> <li>ITI announces InfoToday 2002 conference. (Conferences). (Information Today<br/>Mark Inc.)</li> <li>Computers in Libraries April 2002 v22 i4 p52(1) (187 words)<br/>Text 1 full page PDF</li> <li>The rising star of the Chief Knowledge Officer: In the knowledge economy,<br/>Mark you know is at least as important as who you know. That's why the<br/>Chief Knowledge Officer has a key role in sustaining a firm's competitive</li> </ul>                                                                                                    | Holp Citations              | R4 ((su (knowledge management) ANI) ty library) and ac fulltext)                                                                                        |
| <ul> <li>Citations 1 to 20 (of 98)</li> <li>Citations 1 to 20 (of 98)</li> <li>Computers in action: Gartner's KM expert, French Caldwell, Mirk that is page 1 to 20 (of 98)</li> <li>Computers in Computers in Libraries April 2002 v20 i5 p12(3) (2100 words)</li> <li>Text 1 1 full page PDF</li> <li>The rising star of the Chief Knowledge Officer: In the knowledge economy, Wirk what you know is at least as important as who you know. That's why the Chief Knowledge Officer has a key role in sustaining a firm's competitive</li> </ul>                                                                                                    | Dictionary                  | R+ ((bu (knowledge management) fird) is notary) and ac functory                                                                                         |
| <ul> <li>View mark list</li> <li>View mark list</li> <li>Back to</li> <li>Search</li> <li>Gale Group</li> <li>Databases</li> <li>Library</li> <li>Mirk all items on this page</li> <li>Knowledge management in action: Gartner's KM expert, French Caldwell, Mirk discusses best (and worst) practices in knowledge management. (Advisor Interview). (Interview) Christa L. Coleman.</li> <li><i>c-Business Advisor</i> July 2002 v20 i5 p12(3) (2100 words)</li> <li>The formal organization of knowledge: an analysis of academic structure.</li> <li>Mirk (Statistical Data Included) Patricia J. Gumport, Stuart K. Snydman.</li> <li><i>Journal of Higher Education</i> May 2002 v73 i3 p375(34) (12838 words)</li> <li>Text with graphics 134 full pages PDF</li> <li>ITI announces InfoToday 2002 conference. (Conferences). (Information Today Mirk Inc.)</li> <li><i>Computers in Libraries</i> April 2002 v22 i4 p52(1) (187 words)</li> <li>Text 1 full page PDF</li> <li>The rising star of the Chief Knowledge Officer: In the knowledge economy, Wirk what you know is at least as important as who you know. That's why the Chief Knowledge Officer has a key role in sustaining a firm's competitive</li> </ul>                                                                                                    |                             | Citations 1 to 20 (of 98) ()                                                                                                    |
| <ul> <li>View mark list</li> <li>Mark all items on this page</li> <li>Mark di items on this page</li> <li>Knowledge management in action: Gartner's KM expert, French Caldwell,<br/>Mark discusses best (and worst) practices in knowledge management. (Advisor<br/>Interview). (Interview) Christa L. Coleman.</li> <li>Search</li> <li>Gale Group<br/>Databases</li> <li>Library</li> <li>The formal organization of knowledge: an analysis of academic structure.<br/>Mark (Statistical Data Included) Patricia J. Gumport, Stuart K. Snydman.<br/>Journal of Higher Education May 2002 v73 i3 p375(34) (12838 words)<br/>Text with graphics 134 full pages PDF</li> <li>ITI announces InfoToday 2002 conference. (Conferences). (Information Today<br/>Mark Inc.)<br/>Computers in Libraries April 2002 v22 i4 p52(1) (187 words)<br/>Text 1 I full page PDF</li> <li>The rising star of the Chief Knowledge Officer: In the knowledge economy,<br/>Wat what you know is at least as important as who you know. That's why the<br/>Chief Knowledge Officer has a key role in sustaining a firm's competitive</li> </ul>                                                                                                    | - The List                  |                                                                                                    |
| <ul> <li>View mark list</li> <li>Knowledge management in action: Gartner's KM expert, French Caldwell,<br/>Mark discusses best (and worst) practices in knowledge management. (Advisor<br/>Interview). (Interview) Christa L. Coleman.<br/><i>e-Business Advisor</i> July 2002 v20 i5 p12(3) (2100 words)<br/>Text</li> <li>The formal organization of knowledge: an analysis of academic structure.<br/>Mark (Statistical Data Included) Patricia J. Gumport, Stuart K. Snydman.<br/><i>Journal of Higher Education</i> May 2002 v73 i3 p375(34) (12838 words)<br/>Text with graphics 1 34 full pages PDF</li> <li>ITI announces InfoToday 2002 conference. (Conferences). (Information Today<br/>Mark Inc.)<br/><i>Computers in Libraries</i> April 2002 v22 i4 p52(1) (187 words)<br/>Text 1 1 full page PDF</li> <li>The rising star of the Chief Knowledge Officer: In the knowledge economy,<br/>Wark what you know is at least as important as who you know. That's why the<br/>Chief Knowledge Officer has a key role in sustaining a firm's competitive</li> </ul>                                                                                                    |                             | Mark all items on this page                                                                                                    |
| <ul> <li>Back to</li> <li>Search</li> <li>Gale Group<br/>Databases</li> <li>Library</li> <li>The formal organization of knowledge: an analysis of academic structure.<br/>Mark (Statistical Data Included) Patricia J. Gumport, Stuart K. Snydman.<br/>Journal of Higher Education May 2002 v73 i3 p375(34) (12838 words)<br/>Text with graphics 134 full pages PDF</li> <li>ITI announces InfoToday 2002 conference. (Conferences). (Information Today<br/>Mark Inc.)</li> <li>Computers in Libraries April 2002 v22 i4 p52(1) (187 words)<br/>Text 1 1 full page PDF</li> <li>The rising star of the Chief Knowledge Officer: In the knowledge economy,<br/>what you know is at least as important as who you know. That's why the<br/>Chief Knowledge Officer has a key role in sustaining a firm's competitive</li> </ul>                                                                                                    | View mark list              | Knowledge management in action: Gartner's KM expert, French Caldwell,                                                                                   |
| Back to       Interview). (Interview) Christa L. Coleman.         • Search <i>c-Business Advisor</i> July 2002 v20 i5 p12(3) (2100 words)         Text       The formal organization of knowledge: an analysis of academic structure.         Mark       (Statistical Data Included) Patricia J. Gumport, Stuart K. Snydman.         Journal of Higher Education       May 2002 v73 i3 p375(34) (12838 words)         Text with graphics       134 full pages PDF         Ittl announces InfoToday 2002 conference. (Conferences). (Information Today         Mark       Inc.)         Computers in Libraries April 2002 v22 i4 p52(1) (187 words)         Text       11 full page PDF         The rising star of the Chief Knowledge Officer: In the knowledge economy,         Mark       what you know is at least as important as who you know. That's why the Chief Knowledge Officer has a key role in sustaining a firm's competitive                                                                                                    |                             | Mak discusses best (and worst) practices in knowledge management. (Advisor                                                                              |
| <ul> <li>Search</li> <li>Gale Group<br/>Databases</li> <li>Library</li> <li>The formal organization of knowledge: an analysis of academic structure.<br/>Mirk (Statistical Data Included) Patricia J. Gumport, Stuart K. Snydman.<br/>Journal of Higher Education May 2002 v73 i3 p375(34) (12838 words)<br/>Text with graphics 134 full pages PDF</li> <li>ITI announces InfoToday 2002 conference. (Conferences). (Information Today<br/>Mirk Inc.)</li> <li>Computers in Libraries April 2002 v22 i4 p52(1) (187 words)<br/>Text   1 full page PDF</li> <li>The rising star of the Chief Knowledge Officer: In the knowledge economy,<br/>Wirk what you know is at least as important as who you know. That's why the<br/>Chief Knowledge Officer has a key role in sustaining a firm's competitive</li> </ul>                                                                                                    | Back to                     | Interview). (Interview) Christa L. Coleman.                                                                                                    |
| <ul> <li>Gale Group<br/>Databases</li> <li>Library</li> <li>The formal organization of knowledge: an analysis of academic structure.<br/>Mirk (Statistical Data Included) Patricia J. Gumport, Stuart K. Snydman.<br/>Journal of Higher Education May 2002 v73 i3 p375(34) (12838 words)<br/>Text with graphics 134 full pages PDF</li> <li>ITI announces InfoToday 2002 conference. (Conferences). (Information Today<br/>Mirk Inc.)</li> <li>Computers in Libraries April 2002 v22 i4 p52(1) (187 words)<br/>Text   1 full page PDF</li> <li>The rising star of the Chief Knowledge Officer: In the knowledge economy,<br/>Wirk what you know is at least as important as who you know. That's why the<br/>Chief Knowledge Officer has a key role in sustaining a firm's competitive</li> </ul>                                                                                                    | Search                      | <i>e-Business Advisor</i> July 2002 v20 i5 p12(5) (2100 words)                                                                                          |
| <ul> <li>Library</li> <li>The formal organization of knowledge: an analysis of academic structure.<br/>Mark (Statistical Data Included) Patricia J. Gumport, Stuart K. Snydman.<br/>Journal of Higher Education May 2002 v73 i3 p375(34) (12838 words)<br/>Text with graphics 134 full pages PDF         IIII announces InfoToday 2002 conference. (Conferences). (Information Today<br/>Mark Inc.)<br/>Computers in Libraries April 2002 v22 i4 p52(1) (187 words)<br/>Text   1 full page PDF      </li> <li>The rising star of the Chief Knowledge Officer: In the knowledge economy,<br/>what you know is at least as important as who you know. That's why the<br/>Chief Knowledge Officer has a key role in sustaining a firm's competitive     </li> </ul>                                                                                                    | Gale Group                  | Text                                                                                                    |
| <ul> <li>Mrk (Statistical Data Included) Patricia J. Gumport, Stuart K. Snydman.<br/>Journal of Higher Education May 2002 v73 i3 p375(34) (12838 words)<br/>Text with graphics 134 full pages PDF</li> <li>ITI announces InfoToday 2002 conference. (Conferences). (Information Today<br/>Inc.)<br/>Computers in Libraries April 2002 v22 i4 p52(1) (187 words)<br/>Text   1 full page PDF</li> <li>The rising star of the Chief Knowledge Officer: In the knowledge economy,<br/>what you know is at least as important as who you know. That's why the<br/>Chief Knowledge Officer has a key role in sustaining a firm's competitive</li> </ul>                                                                                                    | <ul> <li>Library</li> </ul> | ☐ The formal organization of knowledge: an analysis of academic structure.                                                                              |
| Journal of Higher Education       May 2002 v73 i3 p375(34) (12838 words)         Text with graphics       134 full pages PDF         ITI announces InfoToday 2002 conference. (Conferences). (Information Today         Mark       Inc.)         Computers in Libraries April 2002 v22 i4 p52(1) (187 words)         Text       1 full page PDF         The rising star of the Chief Knowledge Officer: In the knowledge economy,         Wark       what you know is at least as important as who you know. That's why the         Chief Knowledge Officer has a key role in sustaining a firm's competitive                                                                                                    |                             | Mak (Statistical Data Included) Patricia J. Gumport, Stuart K. Snydman.                                                                                 |
| <ul> <li>Text with graphics   34 full pages PDF</li> <li>ITI announces InfoToday 2002 conference. (Conferences). (Information Today<br/>Inc.)</li> <li>Computers in Libraries April 2002 v22 i4 p52(1) (187 words)<br/>Text   1 full page PDF</li> <li>The rising star of the Chief Knowledge Officer: In the knowledge economy,<br/>what you know is at least as important as who you know. That's why the<br/>Chief Knowledge Officer has a key role in sustaining a firm's competitive</li> </ul>                                                                                                    |                             | <i>Journal of Higher Education</i> May 2002 v73 i3 p375(34) (12838 words)                                                                               |
| <ul> <li>ITI announces InfoToday 2002 conference. (Conferences). (Information Today<br/>Inc.)</li> <li>Computers in Libraries April 2002 v22 i4 p52(1) (187 words)<br/>Text   1 full page PDF</li> <li>The rising star of the Chief Knowledge Officer: In the knowledge economy,<br/>what you know is at least as important as who you know. That's why the<br/>Chief Knowledge Officer has a key role in sustaining a firm's competitive</li> </ul>                                                                                                    |                             | Text with graphics 134 full pages PDF                                                                                                    |
| <ul> <li>Inc.)</li> <li>Computers in Libraries April 2002 v22 i4 p52(1) (187 words)</li> <li>Text   1 full page PDF</li> <li>The rising star of the Chief Knowledge Officer: In the knowledge economy,</li> <li>Mark what you know is at least as important as who you know. That's why the Chief Knowledge Officer has a key role in sustaining a firm's competitive</li> </ul>                                                                                                    |                             | TITI appounces InfoToday 2002 conference (Conferences) (Information Today                                                                               |
| Computers in Libraries April 2002 v22 i4 p52(1) (187 words)<br>Text   1 full page PDF<br>The rising star of the Chief Knowledge Officer: In the knowledge economy,<br>what you know is at least as important as who you know. That's why the<br>Chief Knowledge Officer has a key role in sustaining a firm's competitive                                                                                                    |                             | Inc.)                                                                                                    |
| Text   <u>1 full page PDF</u><br><u>The rising star of the Chief Knowledge Officer: In the knowledge economy,</u><br><u>what you know is at least as important as who you know. That's why the</u><br><u>Chief Knowledge Officer has a key role in sustaining a firm's competitive</u>                                                                                                    |                             | Computers in Libraries April 2002 v22 i4 p52(1) (187 words)                                                                                             |
| The rising star of the Chief Knowledge Officer: In the knowledge economy,<br>what you know is at least as important as who you know. That's why the<br>Chief Knowledge Officer has a key role in sustaining a firm's competitive                                                                                                    |                             | Text   1 full page PDF                                                                                                    |
| ☐ <u>The fising star of the Chief Knowledge Officer: In the knowledge economy,</u><br>what you know is at least as important as who you know. That's why the<br>Chief Knowledge Officer has a key role in sustaining a firm's competitive                                                                                                    |                             |                                                                                                    |
| Chief Knowledge Officer has a key role in sustaining a firm's competitive                                                                                                    |                             | The rising star of the Chief Knowledge Officer: In the knowledge economy,                                                                               |
|                                                                                                    |                             | Mak muat you know is at least as important as who you know. That's why the<br>Chief Knowledge Officer has a key tole in sustaining a firm's competitive |
| advantage. (Statistical Data Included) Nick Bontis.                                                                                                    |                             | advantage. (Statistical Data Included) Nick Bontis.                                                                                                    |
| Ivey Business Journal March 2002 v66 i4 p20(6) (3086 words)                                                                                                    |                             | Ivey Business Journal March 2002 v66 i4 p20(6) (3086 words)                                                                                             |
| Text with graphics 16 full pages PDF                                                                                                    |                             | Text with graphics 16 full pages PDF                                                                                                    |
|                                                                                                    |                             |                                                                                                    |
| □ The strategy and structure of firms in the attention economy: In organizations                                                                                                    |                             | The strategy and structure of firms in the attention economy: In organizations                                                                          |

【98 筆相關文獻】

## 五、檢索結果利用

檢索結果將以書目資料的條列呈現。可點選進入,瀏覽摘要或全文。

## 🕈 Mark List

可藉由文章前方塊的點選,將需要的文章加以註記,並另外呈現,不需反覆瀏覽 所有資料。瀏覽資料時,只需點選 View mark list 即可瀏覽所勾選之資料。

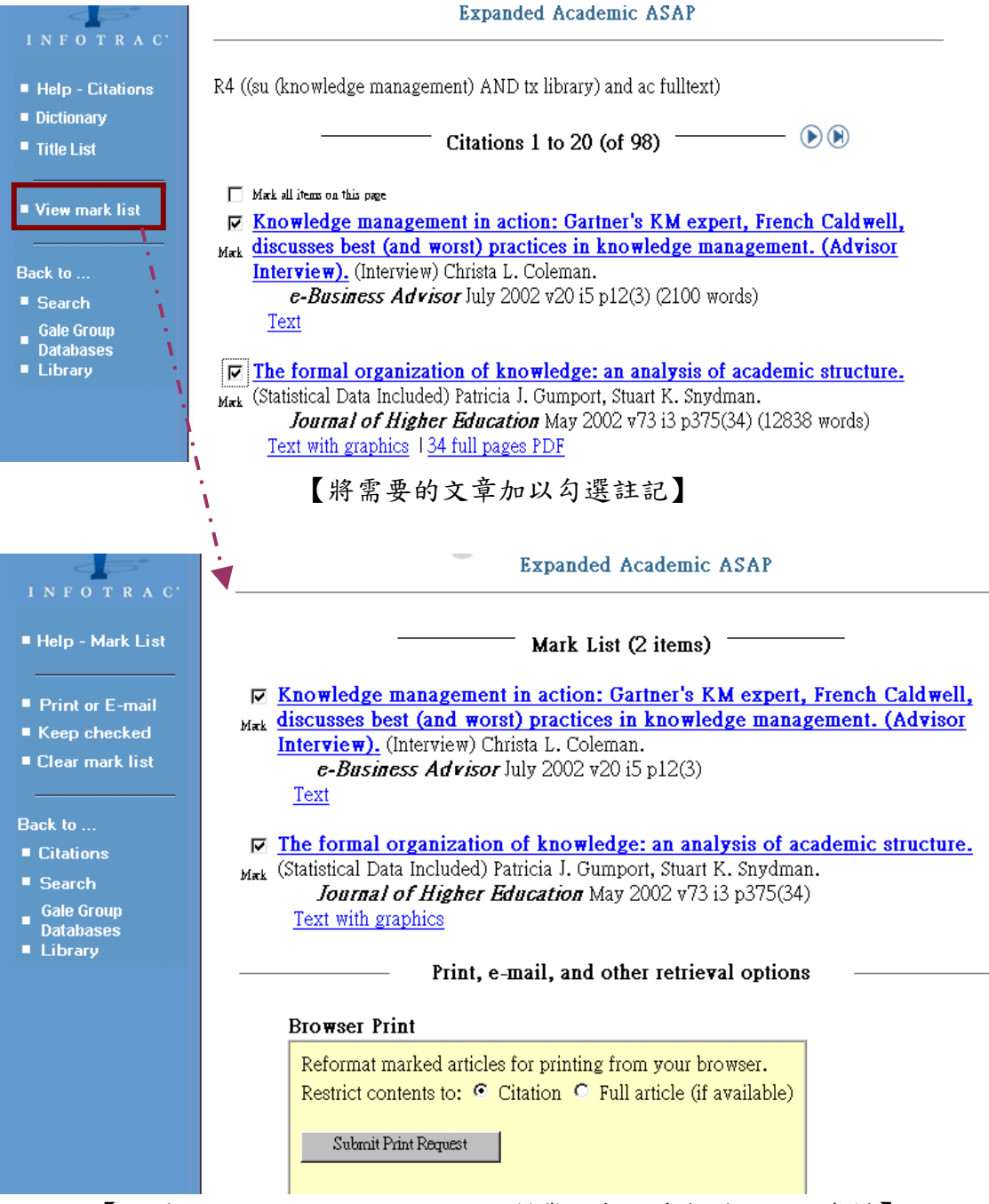

【點選 View mark list,即可瀏覽所有之前勾選註記的資料】

InfoTrac OneFile 使用手册

#### Link

除了檢索結果,也可利用 Link 功能,瀏覽更多相關資料。

## -Other articles in this issue

可連結至該篇文章所出現之期刊中其他的文章,類似該期刊的目次。

如:我們找到一篇文獻,是由 Computer in Libraries 此本期刊所收錄, 而我們希望看到這一期該本期刊所有文章的目次摘要或及全文資訊,我們即可 點選 View other articles in this issue 便可以看到。

| $\Leftrightarrow \ \cdot \ \Rightarrow \ \cdot \ \textcircled{\otimes} \ \textcircled{\otimes} \ \textcircled{\otimes}$ | 😧 📧 🐨 🧭 🧭 🎝 🛃 · 🎒 🗹 · " 檔案 🕑 編輯 🗉 檢視 🖤 我的最愛 🙆 工具 正 " 🌆 - 🕫        |  |  |  |  |  |  |  |  |  |
|----------------------------------------------------------------------------------------------------|-------------------------------------------------------------------|--|--|--|--|--|--|--|--|--|
|                                                                                                    | View other articles linked to these subjects:                     |  |  |  |  |  |  |  |  |  |
|                                                                                                    | Information Today Inc Planning                                    |  |  |  |  |  |  |  |  |  |
|                                                                                                    | View 2 Periodical references                                      |  |  |  |  |  |  |  |  |  |
|                                                                                                    | See also 9 other subdivisions                                     |  |  |  |  |  |  |  |  |  |
|                                                                                                    | Knowledge Management - Conferences, Meetings, Seminars, Etc.      |  |  |  |  |  |  |  |  |  |
|                                                                                                    | View 8 Periodical references                                      |  |  |  |  |  |  |  |  |  |
|                                                                                                    | See also 63 other subdivisions                                    |  |  |  |  |  |  |  |  |  |
|                                                                                                    | Libraries - Conferences, Meetings, Seminars, Etc.                 |  |  |  |  |  |  |  |  |  |
|                                                                                                    | View 167 Periodical references                                    |  |  |  |  |  |  |  |  |  |
|                                                                                                    | 140 other subdivisions                                            |  |  |  |  |  |  |  |  |  |
|                                                                                                    | Computers in Libraries Apr 1, 2002                                |  |  |  |  |  |  |  |  |  |
|                                                                                                    | View other articles in this issue                                 |  |  |  |  |  |  |  |  |  |
|                                                                                                    |                                                                   |  |  |  |  |  |  |  |  |  |
|                                                                                                    |                                                                   |  |  |  |  |  |  |  |  |  |
| 【點選 View o                                                                                                    | ther articles in this issue                                       |  |  |  |  |  |  |  |  |  |
|                                                                                                    |                                                                   |  |  |  |  |  |  |  |  |  |
|                                                                                                    |                                                                   |  |  |  |  |  |  |  |  |  |
|                                                                                                    |                                                                   |  |  |  |  |  |  |  |  |  |
| Help - Citations                                                                                                    | R5 da apr 1, 2002 and jn "computers in libraries"                 |  |  |  |  |  |  |  |  |  |
| ■ Dictionary                                                                                                    |                                                                   |  |  |  |  |  |  |  |  |  |
|                                                                                                    | (itations 1 to 20 (of 46) ()                                      |  |  |  |  |  |  |  |  |  |
| Title List                                                                                                    |                                                                   |  |  |  |  |  |  |  |  |  |
|                                                                                                    |                                                                   |  |  |  |  |  |  |  |  |  |
| View mark list                                                                                                    |                                                                   |  |  |  |  |  |  |  |  |  |
|                                                                                                    | Dramatic digitization stories. (Editor's Notes). (Editorial)      |  |  |  |  |  |  |  |  |  |
|                                                                                                    | <b>Computers in Libraries</b> April 2002 v22 14 pb(1) (505 words) |  |  |  |  |  |  |  |  |  |

#### Back to ...

Search

- Gale Group Databases
- Library
- Text with graphics 11 full page PDF
- □ President's budget requests \$210.7 million for Institute of Museum and Mark Library Services. (Newsline). (Brief Article) Computers in Libraries April 2002 v22 i4 p8(1) (154 words) Text |1 full page PDF
- □ 'Experience Library' opens in S. California. (Newsline). Computers in Libraries April 2002 v22 i4 p8(1) (201 words) Mark Text with graphics |1 full page PDF
  - Luminex announces new Data/Ware CD 4.0. (Newsline). (Product Mak Announcement)(Brief Article) Computers in Libraries April 2002 v22 i4 p8(1) (112 words) Text | 1 full page PDF
- □ iManage and West Group integrate products. (Newsline). (Brief Article) Computers in Libraries April 2002 v22 i4 p8(2) (126 words) Mark
  - Text 12 full pages PDF

【該期期刊中,所有文章的目次及全文資訊】

GALE InfoTrac OneFile 使用手册\_

### -Subject in this article

可連結至與該篇文章相同主題或相關主題的文章。以擴大檢索範圍,例如:先 前瀏覽單一圖書館如何利用知識管理的文獻,發現有其他相關主題,如: Knowledgemanagement 相關的會議、研討會論文集等資料,點選該一主題, 系統隨即將該主題下所有文獻篩選出來。

|     | View other articles linked to these subjects:                            |
|-----|--------------------------------------------------------------------------|
|     | Information Today Inc Planning                                           |
|     | See also 9 other subdivisions                                            |
|     | Knowledge Management - Conferences, Meetings, Seminars, Etc.             |
|     | View 8 Periodical references                                             |
|     | See also 63 other subdivisions                                           |
|     | / Libraries - Conferences, Meetings, Seminars, Etc.                      |
| /   | View 167 Periodical references                                           |
| , i | See also 140 other subdivisions                                          |
|     | Computers in Libraries, Apr 1, 2002<br>View other articles in this issue |

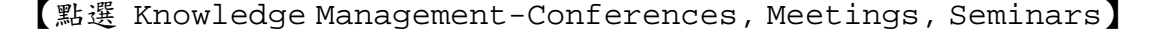

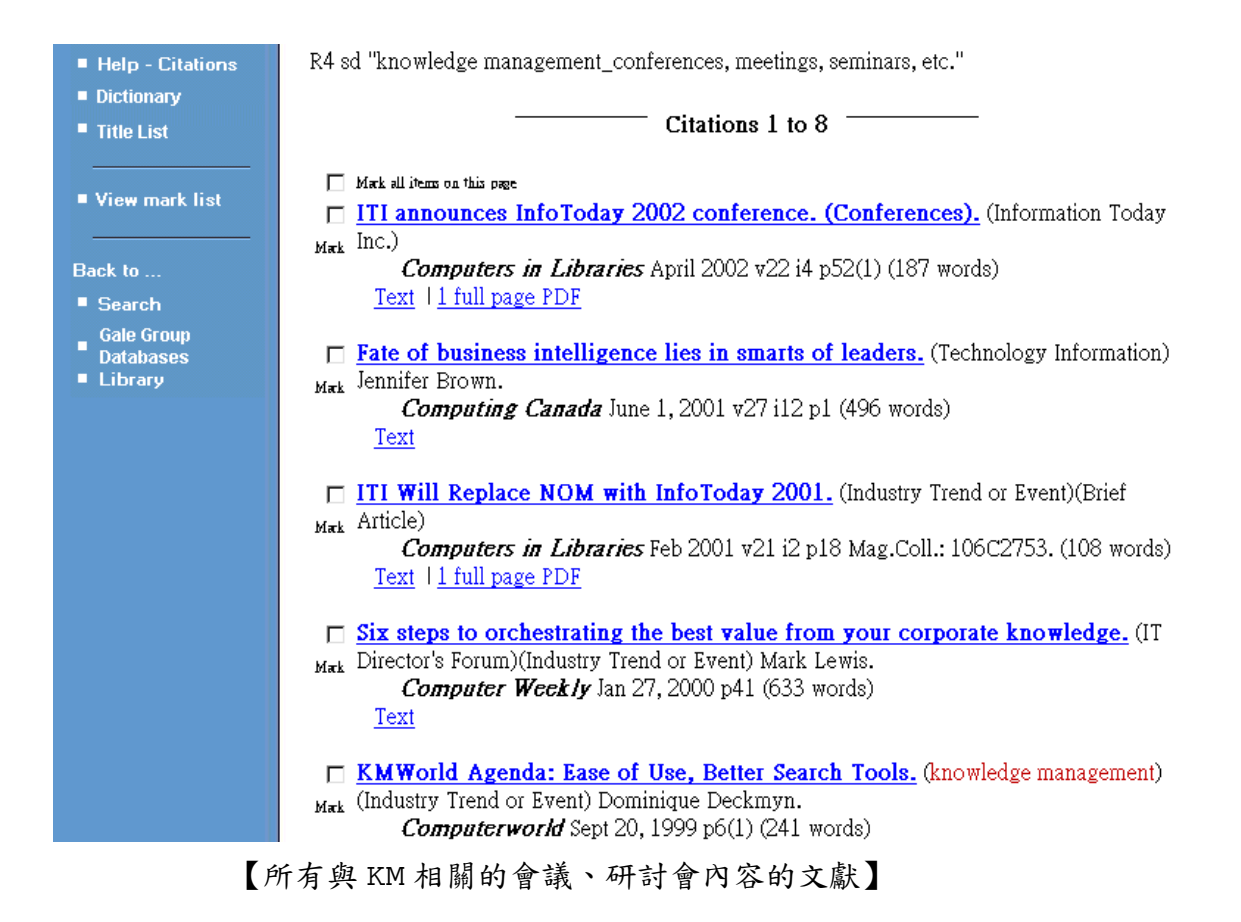

# 六、輸出

## • Browser Print

點選 Browser Print 以最經濟的方式列印,只列印出重要的書目及全文資料, 並不會印出不需要的瀏覽器畫面。

| Print, e-mai                                                                                                    | , and other retrieval options                                                                                                    |
|----------------------------------------------------------------------------------------------------|----------------------------------------------------------------------------------------------------|
| Browser Print Full Content —<br>Reformat article with full size graphics for printin<br>InfoTrac, use the back function of your browser.                                                                                                    | g (approximately 2 pages) from your browser. To return to                                                                                                    |
| Acrobat Reader — Full Content —<br>Retrieve article in originally published format for<br>minutes for the retrieval operation to complete (1                                                                                                    | viewing and printing from Acrobat™ Reader. Please allow a few<br>full page PDF)                                                                                                    |
| E-Mail Delivery — Text Only —                                                                                                    | deers was aster to a how a difference and                                                                                                    |
| we will send a plain lexi version to the e-main a                                                                                                    | aaress you enter (e.g. benyg ertorary.com).                                                                                                    |
| E-Mail Address:                                                                                                    |                                                                                                    |
| (defaults to title):                                                                                                    |                                                                                                    |
|                                                                                                    |                                                                                                    |
| PostScript - Text Only -                                                                                                    |                                                                                                    |
| 【點選 Browser Print】                                                                                                    |                                                                                                    |
|                                                                                                    | 現(1) 我的悬景(4) 工具(1) 説明(5) (1) (1) (1) (1) (1) (1) (1) (1) (1) (1                                                                                                    |
| FlySheet Information 5<br>InfoTrac Web Der<br>InfoTrac OneFile P                                                                                                    | Services<br>no ingenta<br>us 21 xi                                                                                                    |
| The Bookseller, Dec 5, 2003 i5106 p10(1)                                                                                                    | 一般   選項   基本設定   版面   特殊功能   選購品設定   工具  <br>- 選擇印書機                                                                                                    |
| When Harry met his deadlines: translating J K Rowling's series is<br>Warner Bros. Barbara Casassus reports from a translators' confere                                                                                                    | Fift#EDBAR     FX Document Centre C400     Adobe PDF     Xerox DC 550450 CP PCI     EERION EPL-N2050+ Advanced by FL-YNT1                                                                                                    |
| Full Text: COPYRIGHT 2003 VNU Business Media                                                                                                    |                                                                                                    |
| Harry Potter has made J K Rowling an international star richer than the Queenand                                                                                                    |                                                                                                    |
| As Ms Rowling appears in public only rarely, her translators are often asked to giv<br>compared their experiences at the 50th anniversary conference of the International<br>Norway revealed that he was now billed as "translator of" Harry Potter" in his othe   | 戦闘<br>(*全部(L)<br>(*) 単数(D): □ 団<br>(*) 単数(D): □ 団<br>(*) ■ (*) ■ (*) ■ (*) ■ (*) ■ (*) ■ (*) ■ (*) ■ (*) = (*) ■ (*) = (*) = (* |
| Despite the fame, most of the problems confronting translators are the same fro" H<br>of them work under," Peter Bush, chair of the IFT'S literary translation committee,<br>paid", but HP has "generated an interest in the subject of translation, which could b | ○ 再(2): 1<br>計43入一個頁感式第一分頁範<br>副 - 何知 5-12                                                                                                    |
| Sumalee Bumroongsook of Thailand, who introduced HP to her publisher, has set<br>said the two months he had to translate the 766 page fifth book was sufficient. But<br>month, and Jakob Kenda of Slovenia said he wanted to stop the work because of f            |                                                                                                    |
| A big challenge is translating the names in the books, with their symbolism and we                                                                                                    |                                                                                                    |
| originals. Since buying the film and merchandising rights, the entertainment group<br>interests of merchandising spin offs.                                                                                                    | <b>予以印度) 取消 </b> 参用 (4)                                                                                                    |

Herve Milhau, HP editor at Gallimard Jeunesse in France, said pressure to keep the English names started when the third book was on its way. But the publisher persisted, and has "negotiated translations one by one to keep their full meaning for French readers". The fifth book was published in France at midnight on 2nd December with an initial print-run of more than a million capies.

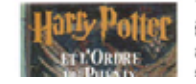

Warner Bros has also asked some translators to surrender many of their standard rights. "They have tried to impose an international agreement, with some success," Mr Bush said. Mr Hoverstad signed the contract in return for a royalty of 0.5% on all future book sales. "I had nothing to becomerchandising in Norwegian is not likely to happen." Others said that they had signed reluctantly because they couldn't afford a costly legal battle.

點選 Browser Print 後,系統隨即出現瀏覽器之列印對話框

InfoTrac OneFile 使用手册\_

## • Acrobat Print

點選 Acrobat Reader 以 pdf 的格式列印,

1. 使用者端需有 Acrobat Reader , 並且有掛入 (Plug in) 瀏覽器中,則 使用者只需點選 Retrieve 即可以顯示 PDF 格式的全文檔案。

| Dell, Red Ha                                                                                                    | at Bolster Linux Efforts.(newsscan)(Company Business and                                                                                                    |  |
|----------------------------------------------------------------------------------------------------|----------------------------------------------------------------------------------------------------|--|
| viarketing)                                                                                                    |                                                                                                    |  |
| by Aaron                                                                                                    | Ricadela                                                                                                    |  |
| © COPYRIGHT 200                                                                                                    | 0 CMP Media, Inc.                                                                                                    |  |
| Dell Computer a<br>engineering tale<br>customers, as D<br>share from Unix<br>unveiled their Or<br>developing optin<br>servers and trair<br>from companies<br>companies also<br>Sales USA Inc. t<br>1,400 Dell Powe<br>Red Hat Linux. | nd Red Hat Inc. are devoting more<br>tt and technical support to their Linux<br>ell seeks to steal Web server market<br>vendors. The companies last week<br>te Source Alliance, which involves<br>ized versions of Red Hat Linux for Dell<br>ing more Dell support staff to field calls<br>running Red Hat's software. The<br>disclosed a contract with Toyota Motor<br>hat calls for Toyota to purchase more than<br>rapp.web 100 thin servers preloaded with |  |
| "This alliance is<br>strong brands," I<br>which invests in<br>company's opera-<br>year, estimates I<br>preinstalled. But<br>has been handle<br>supports special                                                                      | nuch more than just bringing together two<br>Red Hat CEO Matthew Szulik says. Dell,<br>Red Hat and has preloaded the<br>titing system on its servers for more than a<br>hat about 9% of its servers ship with Linux<br>most of the vendor's Linux development<br>d by a custom engineering group that<br>zed operating systems, says Dell VP and                                                                                                    |  |

【直接點選 Retrive,即可以顯示 PDF 格式的全文檔案】

 使用者端需有 Acrobat Reader ,但是沒有掛入 (Plug in) 瀏覽器中, 則使用者則需先點選 Retrieve,系統會先將檔案下載,使用者在用 Acrobat Reader 讀取 PDF 檔案。

|                                                            | Browser Print Full Text<br>Aeformat for printing (approximately 1 page) from your browser. To print, select print from the<br>Fale menu. To return to InfoTrac, use the back function of your browser.<br>Acrobat Reader Full Text<br>Retrieve for viewing and printing from Acrobat Reader. Please allow a few minutes for the<br>retrieval operation to complete |
|------------------------------------------------------------|----------------------------------------------------------------------------------------------------|
| <ul> <li>Help - Article</li> <li>View mark list</li> </ul> | Waknown File Type       X         Wou have started to download a file of type application/postscriptLast-modified: Wed, Click "More Info" to learn how to extend Navigator's capabilities.       you enter (e.g.         More Info       Pick App       Save File       Cancel                                                                                     |
| Back to<br>E Citations<br>Search<br>Collections<br>Library | PostScript Full Text Download article in PostScript format Article 1 of 12 Opyright 2000, Gale Group. All rights reserved. Gale Group is a Thomson Corporation Company.                                                                                                    |

【瀏覽器出現處置對話框】

| 💥 Article 1 - Netscape                       | <u> </u>                                                                                                    |
|----------------------------------------------|----------------------------------------------------------------------------------------------------|
| <u>File Edit View Go Comm</u>                | unice Save As ? 🗙                                                                                                    |
| 🔹 찵 🎿<br>Back Forward Reload                 | 儲存於①: 🔁 Kai 🗨 🖻 📝 🕂 匪 🗐                                                                                                    |
|                                              | Image: Constraint of the second second se |
|                                              | w minutes for the                                                                                                    |
|                                              | 存檔類型(T): All Files (*.*) ▼ 取消 nter (e.g.                                                                                                    |
| Help - Article                               | Subject<br>(defaults to title):<br>Submit E-mail Request                                                                                                    |
| View mark list                               |                                                                                                    |
| Back to<br>Citations                         | <b>PostScript</b> <i>Rull Text</i><br><u>Download</u> article in PostScript format.                                                                                                    |
| <ul><li>Search</li><li>Collections</li></ul> | Article 1 of 12                                                                                                    |
| Library                                      | Copyright 2000, Gale Group. All rights reserved.<br>Gale Group is a Thomson Corporation Company.                                                                                                    |

【選擇 Save File,後選擇存檔路徑即可】

| <b>91</b> | havebet Deeder (ND195 Od wild)                                                                   |                |          |
|-----------|--------------------------------------------------------------------------------------------------|----------------|----------|
|           | File Edit Document View Window Help                                                              |                |          |
|           |                                                                                                  |                |          |
|           |                                                                                                  |                | _        |
| Ш.        |                                                                                                  |                | H        |
| Ш.        | InformationWeek Dell, Red Hat Bolster Linux Efforts.(newsscan)(Company Business and Marketin     | g) Page 1      |          |
| Ш.        | Dell, Red Hat Bolster Linux Efforts (newsscan)(Company Business a                                | nd             |          |
| Ш.        | Marketing)                                                                                       | ind ind        |          |
| Ш.        | hy Asran Disadala                                                                                |                |          |
| Ш.        | by Raton Ricadela                                                                                |                |          |
| Ш.        | © COPYRIGHT 2000 CMP Media, Inc.                                                                 |                |          |
| Ш.        | Dell Computer and Red Hat Inc. are doubting more                                                 |                |          |
| ш.        | engineering talent and technical support to their Linux                                          |                |          |
| ш.        | customers, as Dell seeks to steal Web server market                                              |                |          |
| ш.        | share from Unix vendors. The companies last week                                                 |                |          |
| ш.        | unveiled their One Source Alliance, which involves                                               |                |          |
| ш.        | developing optimized versions of Red Hat Linux for Dell                                          |                |          |
| ш.        | from companies running Red Hal's software. The                                                   |                |          |
| ш.        | companies also disclosed a contract with Toyota Motor                                            |                |          |
| ш.        | Sales USA Inc. that calls for Toyota to purchase more than                                       |                |          |
| ш.        | 1,400 Dell Powerapp.web 100 thin servers preloaded with                                          |                |          |
| Ш.        | Red Hat Linux.                                                                                   |                |          |
| Ш.        | "This alliance is much more than just bringing together two                                      |                |          |
| ш.        | strong brands," Red Hat CEO Matthew Szulik says. Dell,                                           |                |          |
| ш.        | which invests in Red Hat and has preloaded the                                                   |                |          |
| ш.        | company's operating system on its servers for more than a                                        |                |          |
| ш.        | year, estimates that about 9% of its servers ship with Linux                                     |                |          |
| ш.        | preinstalled. But most of the vendor's Linux development                                         |                |          |
|           | supports specialized operating systems, says Dell VP and                                         | [co.co.        | -        |
| •         | 124% V 14 1 of 1 > H 8.5 × 11 in                                                                 | ∐ 鼛 🗉 🖼 🏈      | Þ        |
| <b>:</b>  | 開始 📗 蹊 Adobe Acrobat 4 🔯 linux - Inbox - N 🙀 Article 18 - Nets 🔤 ComputerDataba 🛃 Acrobat Reader | <b>≽\$∦∄</b> ⊨ | PM 06:53 |

GALE InfoTrac OneFile 使用手册

\_飛資得資訊

【開啟 Acrobat Reader 讀取 PDF 格式之全文】

3. 使用者端並沒有 Acrobat Reader,可至以下網址直接下載 http://www.adobe.com/products/acrobat

## • Posts Script

讀者需要有完整的 Acrobat4.0, 並且先用其中的 Distiller 將歐.ps 檔轉換成.pdf 檔後再用 Acrobat Reader 讀取。或是使用其他專業讀圖軟體讀取檔案。

### • E-mail

將檢索到的資料 E-mail 到自己的電子郵件信箱之中,如:檢索到一篇與反壟斷 法的文獻,並且希望將資料 E-mail 到自己的信箱中。

|                  | Print, e-mail, and other retrieval options                                                                                                    |  |  |  |  |
|------------------|----------------------------------------------------------------------------------------------------|--|--|--|--|
|                  | <b>Browser Print</b> Full Text<br><u>Reformat</u> for printing (approximately 1 page) from your browser. To print, select print from the<br>File menu. To return to InfoTrac, use the back function of your browser. |  |  |  |  |
|                  | <b>Acrobat Reader</b> Full Text<br><u>Retrieve</u> for viewing and printing from Acrobat Reader. Please allow a few minutes for the<br>retrieval operation to complete                                               |  |  |  |  |
|                  | E-Mail Delivery Full Text                                                                                                    |  |  |  |  |
|                  | We will send a plain text version of this item to the e-mail address you enter (e.g.<br>bettyg@ibrary.com).                                                                                                    |  |  |  |  |
|                  | E-Mail Address: info@flysheet.com.tw                                                                                                    |  |  |  |  |
| ■ Help - Article | Subject<br>(defaults to title): 1 i nux                                                                                                    |  |  |  |  |
|                  | Submit E-mail Request                                                                                                    |  |  |  |  |
| View mark list   |                                                                                                    |  |  |  |  |
|                  | PostSerint Bull Text                                                                                                    |  |  |  |  |
| Back to          | Download article in PostScript format.                                                                                                    |  |  |  |  |
| Citations        |                                                                                                    |  |  |  |  |

【在E-Mail Address:中鍵入自己的郵件信箱如:<u>info@flysheet.com.tw</u> 在 Subject 中鍵入希望的郵件主題如:linux】

| Subject                                                                                                    | ۰.                                  | Sender                                                         | Date     | $-\nabla$ | Priority | μ | Status | Size |
|----------------------------------------------------------------------------------------------------|-------------------------------------|----------------------------------------------------------------|----------|-----------|----------|---|--------|------|
| 🖃 linux                                                                                                    | ۰                                   | Maller-Daemon@emall-delivery.l                                 | AM 05:00 |           |          | 0 | read   | 3KB  |
| -                                                                                                    |                                     |                                                                | 3        |           |          |   |        |      |
| Subject: linux<br>Date: 12-JUL-2000 05:00:50<br>From: <u>Mailer-Daemon@email-c</u><br>To: <u>kai@flysheet.com.tw</u>                                                                                                    | <u>leli</u>                         | verv.infotrac-custom.com                                       |          |           |          |   |        |      |
| Source: InformationWeek, June 26, 2000 p<br>Title: Dell, Red Hat Bolster Linux Efforts.<br>and Marketing)<br>Author: Aaron Ricadela                                                                                                    | 48.<br>(nev                         | rsscan)(Company Business                                       |          |           |          |   |        |      |
| Subjects: Computer software industry - Proc<br>Computer industry - Product developm<br>Microcomputers - Product development<br>Unit-like operating systems - Product<br>Companies: Dell Computer Corp Product<br>Red Hat Inc Product development<br>Deslucts: Ded Hat Linux (Operating systems) | luct<br>nen<br>nt<br>i dev<br>ileve | development<br>t<br>telopment<br>lopment<br>voluct development |          |           |          |   |        |      |
| 【在郵件匣中檢視所查                                                                                                    | 往                                   | <b>异之文獻書目資料】</b>                                               |          |           |          |   |        |      |

## 七、加值運用

THOMSON

在 2002 年七月, Gale 與 Ingenda 合作, 在 Gale 的資料庫系統中單一的 citation 可連結至 INGENDA 的電子期刊全文, 增加了跨平台的資源的運用 性。

## 八、其他檢索技巧

- Wildcards
  - (\*)在字母後加上一(\*)號,如 vege\*,即可檢索出開頭含有 vege 的字母,如 vegetable、vegetarian 等。
  - (?)在一個字中,可加入數個(?)號,如psych????y,將可檢索出夾 有與問號同多字母的字,如psychology、psychiatry。
  - (!) 在一個字後加上(!), 如 cat!, 將可檢索出 cat 後有一個字母或沒 字母的字, 如 cat、cats。

#### • Logical

即布林邏輯,利用 and、or、not 做交集或聯集的檢索。

#### Nesting

利用括弧,在一次檢索中可進行多次布林邏輯的檢索。 如 (iraq or kuwait) and iran,將可檢索出 iraq and iran 或 kuwait and iran。

#### Proximity

利用 Wn 及 Nn 的指令,可限制兩字之間,包含其他字彙的上限。 如 family W2 values,在 family及 values兩字之間(values一定跟在 family之後),只能出現兩個或兩個以下的字。 Nn 則是相同功能,只是 family與 values 的前後順序是可以調換的。

#### Range

Range 的使用,是利用一些字做時間的限制,如 since、after 等。

#### • Help

在每一個檢索畫面, InfoTrac 都提供了 Help 的功能,除了可以瞭解該檢索模式的使用方式,也提供檢索技巧(如 Wildcards、Nesting 等)的範例。

GALE InfoTrac OneFile 使用手册\_\_\_

- Limit 提供限制的條件,使檢索能夠更精確。
   by date 限制檢索的文章是在某一特定期限內出版。
   to the following journal(s) 限制檢索的文章必須出自某一特定期刊。
   to entries containing the word(s) 限制檢索的文章必須包含以下字串
- History / Start over
   檢索過程的記錄,方便使用者回顧檢索的方式或結果。如需清除檢索歷史,只要
   點選 Start over 即可。

## 最後,若您對此資料庫有任何問題,歡迎致電或來信討論!!

| Thomson Gale 台灣地區總代理  |
|-----------------------|
| 飛資得資訊有限公司             |
| 地址:台北市內湖路一段 91 巷 40 號 |
| 電話:02-2658-1258       |
| 傳真:02-2657-7071       |